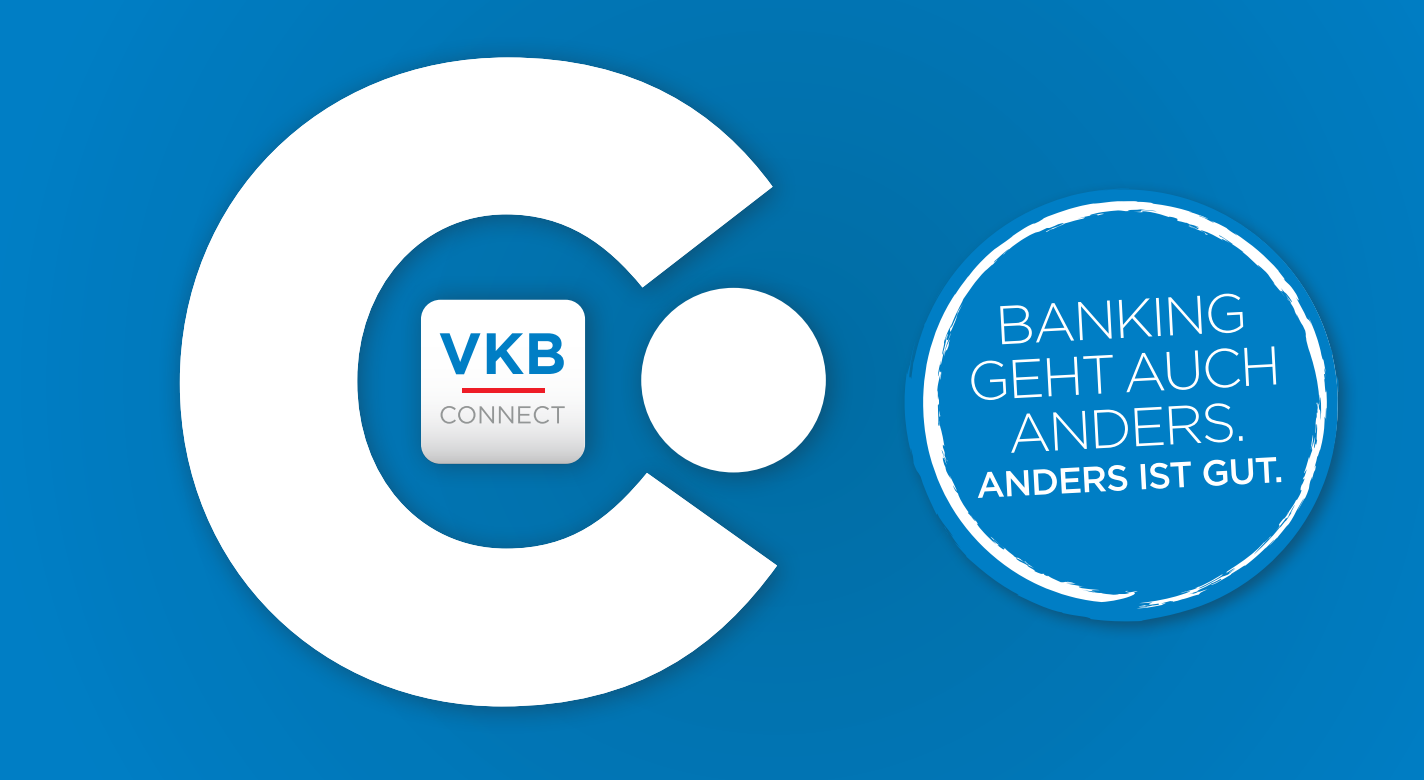

# MIT PUSHTAN DESKTOP WIRD VKB CONNECT NOCH SICHERER.

Den höchsten Standard in Sicherheit und Datenschutz garantiert Ihnen **VKB CONNECT** jederzeit, sichtbar einfach und einfach sicher. Jetzt auch von Ihrem Desktop-PC aus – praktisch und kommod.

Dazu brauchen Sie:

- Die pushTAN-Desktop-Anwendung f
  ür Ihren PC oder Mac. Einfach und schnell herunterladen unter www.vkb-bank.at/pushtan-desktop
- Ihren Aktivierungscode zum Aktivieren von pushTAN Desktop. Erhalten Sie diesen ganz einfach in VKB CONNECT unter "Profil & Einstellungen / pushTAN Aktivierung" oder fragen Sie ganz unkompliziert Ihre VKB-Betreuerin oder Ihren VKB-Betreuer.
- Ihre gewohnte Verfügernummer

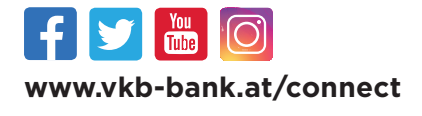

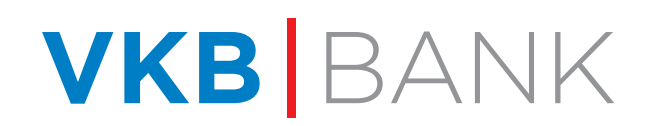

### **INSTALLATION UND AKTIVIERUNG** VON PUSHTAN DESKTOP

#### 1.) Laden Sie pushTAN Desktop unter www.vkb-bank.at/pushtan-desktop auf Ihren PC.

| 2 | CONNECT                                             | D<br>"¢<br>al | <b>esktop</b> mit einem<br>bushTAN Desktop<br>ktivieren".                             | Klick au<br>jetzt                         |
|---|-----------------------------------------------------|---------------|---------------------------------------------------------------------------------------|-------------------------------------------|
|   | Willkommen bei pushTAN<br>Desktop!                  |               | pushTAN Dest<br>c pushTAN Desktop<br>Schitt 1 von                                     | aop 😑 🖻<br>Aktivierung                    |
|   | pushTAN Desktop jetzt aktivieren<br>Mehr zu pushTAN | Ŋ             | Für die pushTAN Deskti<br>benötigen Sie Ihre Verfügen<br>Aktivierungsc<br>Bank wählen | op Aktivierung<br>nummer und ein<br>xode. |
|   |                                                     |               | Ihre Bank                                                                             |                                           |
|   |                                                     |               | Verfügernummer:                                                                       |                                           |
|   |                                                     |               | Verfügernum                                                                           | mer                                       |
|   |                                                     |               | Aktivierungscode:                                                                     |                                           |
|   |                                                     |               | Aktivierungscode                                                                      |                                           |
|   |                                                     |               | Weiter                                                                                |                                           |

Stand: Februar 2020

/

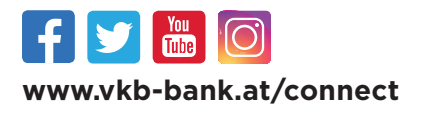

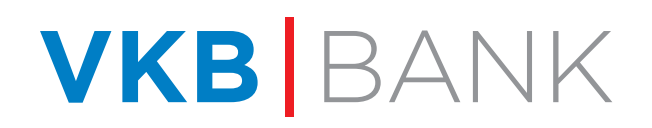

### **INSTALLATION UND AKTIVIERUNG** VON PUSHTAN DESKTOP

**3.)** Wählen Sie im ersten Fenster "VKB-Bank", geben Sie die letzten acht Ziffern Ihrer Verfügernummer und Ihren **Aktivierungscode** ein. Den Aktivierungscode bekommen Sie direkt in **VKB CONNECT** unter "Profil & Einstellungen" oder von Ihrer persönlichen VKB-Betreuerin oder Ihrem VKB-B<u>etreuer.</u>

| Schutt 1 von 2                                                                     | Schrift 1 von 2                                                                                       |
|------------------------------------------------------------------------------------|----------------------------------------------------------------------------------------------------|
| Für die pushTAN Desktop Aktivierung<br>benötigen Sie Ihre Verfügernummer und einen | 8                                                                                                    |
| Für die pushTAN Desktop Aktivierung<br>enötigen Sie Ihre Verfügernummer und einen  |                                                                                                    |
| Aktivierungscode.                                                                  | Für die pushTAN Desktop Aktivierung<br>benötigen Sie Ihre Verfügernummer und ein<br>Aktivierungscode. |
| Bank wählen                                                                        | Bank wählen                                                                                           |
| Ihre Bank 🔹                                                                        | VKB-Bank                                                                                              |
| Verfügernummer:                                                                    | Verfügernummer:                                                                                       |
| Verfügernummer                                                                     | ELOOE02V 8V006261                                                                                     |
| Aktivierungscode:                                                                  | Aktivierungscode:                                                                                     |
| Aktivierungscode                                                                   | KNd2e16JUB                                                                                            |
|                                                                                    |                                                                                                    |
| Weiter                                                                             | Weiter                                                                                                |

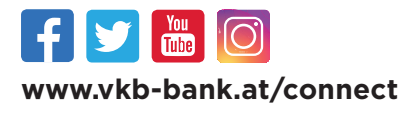

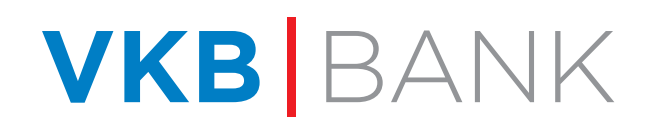

### **INSTALLATION UND AKTIVIERUNG** VON PUSHTAN DESKTOP

#### 4.) Erfassen Sie Ihren neuen persönlichen, 5-stelligen Signatur-Code.

|                                                                                                    | Logins und Transaktioner<br>zeit sichtbar einfach mit<br>VKB CONNECT durchfüh |
|----------------------------------------------------------------------------------------------------|-------------------------------------------------------------------------------|
| Vergeben Sie bitte einen Signatur-Code für<br>pushTAN Desktop<br>Signatur-Code:                                                       |                                                                               |
| Signatur-Code                                                                                                    |                                                                               |
| Bitte vergeben Sie Ihren persönlichen 5-stelligen<br>Signatur-Code, mit dem Sie zukünftig Ihre<br>Anmeldungen und Aufträge freigeben. |                                                                               |
| Bitte wiederholen Sie Ihren eingegebenen 5-stelligen<br>Signatur-Code:                                                                |                                                                               |
| Signatur-Code bestätigen                                                                                                    | $\odot$                                                                       |
|                                                                                                    | Glückwunschl                                                                  |
| Aktivieren                                                                                                    |                                                                               |
|                                                                                                    | pushTAN Desktop wurde erfolgreich auf<br>Gerät aktiviert!                     |
|                                                                                                    |                                                                               |
|                                                                                                    |                                                                               |

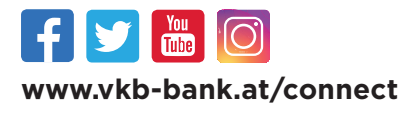

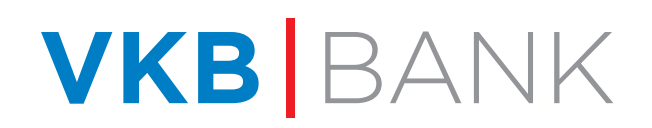

# **IHR LOGIN IN VKB CONNECT** MIT PUSHTAN DESKTOP

- 1.) Öffnen Sie VKB CONNECT in Ihrem Browser und starten Sie gleichzeitig pushTAN Desktop.
- 2.) Geben Sie Ihren persönlichen Signatur-Code in pushTAN Desktop ein.
- 3.) Loggen Sie sich in Ihrem Browser in VKB CONNECT mit Ihren Nutzerdaten ein.

|      | CONNECT              |      |
|------|----------------------|------|
| р    | ushTAN Desktop L     | ogin |
| Ŧ    | ELOOE02V8V006261     | •    |
| 8    | Signatur-Code        |      |
| Abme | klung erfolgreich    |      |
|      | Anmelden             |      |
|      | Signatur-Codo vorgos |      |

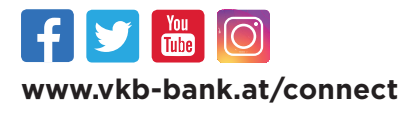

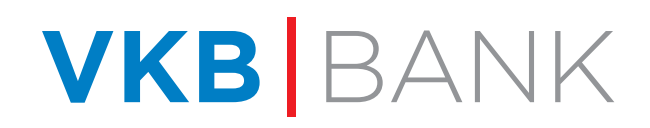

# **IHR LOGIN IN VKB CONNECT** MIT PUSHTAN DESKTOP

|         |                                                                           | pushTAN Desklop                                                                            |
|---------|---------------------------------------------------------------------------|--------------------------------------------------------------------------------------------|
|         | pushTAN Desidop                                                           | pushTAN Desktop                                                                            |
|         | pushTAN Desktop                                                           | Bitte überprüfen Sie die folgende Anfrage v<br>15.01.2020, bevor Sie diese bestätigen      |
| ACHTU   | ING – Neue Signaturanfrage: Hier freigeben! Sie<br>haben noch 04:34 Zeit. | <b>@</b> 01:46                                                                             |
| Zur Fre | gabe melden Sie sich bitte mit Ihrem Signatur-<br>Code an.                | Login                                                                                      |
|         |                                                                           | Bestätigen Sie Ihre Anmeldung                                                              |
| Gebe    | en Sie hier Ihren Signatur-Code ein:                                      |                                                                                            |
|         |                                                                           | Stammt diese Anfrage nicht von Ihnen, kontakt<br>bitte umgehend Ihren Betreuer oder die Ho |
|         |                                                                           | Freigeben                                                                                  |
|         |                                                                           | Abbrechen                                                                                  |
|         | Weiter zur Freigabe                                                       |                                                                                            |
|         |                                                                           |                                                                                            |

Stand: Februar 2020

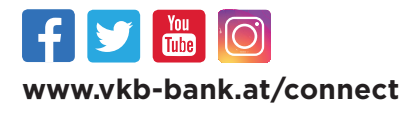

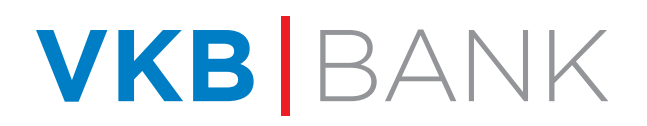

Damit sind Sie erfolgreich in **VKB CONNECT** eingeloggt.

## **IHRE FREIGABE VON AUFTRÄGEN** MIT PUSHTAN DESKTOP IN VKB CONNECT

| 1.) Führen Sie Ihre Überweisung                                                                                        | h zahle aus<br>lungszweck  | <b>200,00</b><br>Übertrag                                                                                                    | EUR                    |
|----------------------------------------------------------------------------------------------------|----------------------------|----------------------------------------------------------------------------------------------------|------------------------|
| in VKB CONNECT durch.                                                                                                  | Zeichnungsart<br>Abbrecher | pushTAN<br>n Ur                                                                                                    | oterschreiben          |
| <ul> <li>2.) Geben Sie Ihren Signatur-Code<br/>in pushTAN Desktop ein<br/>(Voraussetzung: Sie sind bereits)</li> </ul> | ac<br>zu                   | DushTAN Desidop<br>pushTAN Desktop<br>CHTUNG – Neue Signaturanfrage: Hier freige<br>haben noch 04:34 Zeit.<br>Ir Freigabe melden Sie sich bitte mit Ihrem S<br>Code an. | eben! Sie<br>Signatur- |
| in pushTAN Desktop eingeloggt).                                                                                        | A                          | Geben Sie hier Ihren Signatur-Code ein:                                                                                                    |                        |
|                                                                                                    |                            | Weiter zur Freigabe<br>Abbrechen                                                                                                    |                        |

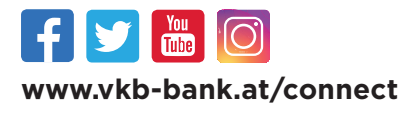

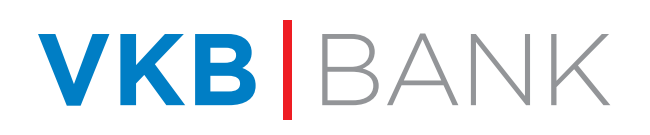

## **IHRE FREIGABE VON AUFTRÄGEN** MIT PUSHTAN DESKTOP IN VKB CONNECT

3.) Überprüfen Sie die Auftragszusammenfassung in pushTAN Desktop und geben Sie diese mit einem Klick auf "Freigabe" frei.

| VRD                                                                         | pushTAN Desktop                                                                                                    | x                |                                                  |
|-----------------------------------------------------------------------------|----------------------------------------------------------------------------------------------------|------------------|--------------------------------------------------|
|                                                                             | pushTAN Desktop                                                                                                    |                  |                                                  |
| E                                                                           | itte überprüfen Sie die folgende Anfrage v<br>12.02.2020, bevor Sie diese bestätigen                                                                      | m                |                                                  |
|                                                                             | <b>@</b> 04:56                                                                                                    | _                |                                                  |
| Von<br>Spa<br>ATI<br>Sus<br>ATI<br>Bet<br>41.1<br>Zahl<br>Übe<br>Du/<br>Heu | rr Thomas Berger<br>1860000012345678<br>anne Mayer<br>1860000012345678<br>1860000012345678<br>199<br>00 €<br>lungsreferenz oder Verwendungsweck<br>ettrag |                  | Damit ist Ihre <b>Überweisur</b><br>erfolgreich. |
| Stamr                                                                       | nt diese Anfrage nicht von Ihnen, kontak<br>Ite umgehend Ihren Betreuer oder die Ho                                                                       | eren Sie<br>ine. |                                                  |
|                                                                             | Freigeben                                                                                                    |                  |                                                  |
|                                                                             | Abbrechen                                                                                                    |                  |                                                  |

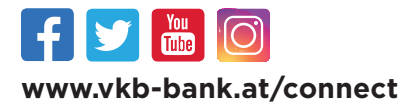

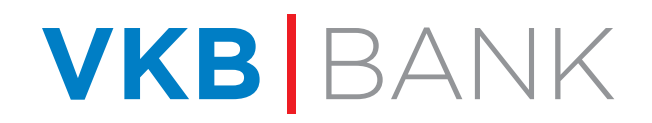